## **1. REGISTRAZIONE E ACCESSO AREA RISERVATA**

Per la registrazione al portale occorre essere in possesso del proprio codice cliente.

Per accedere al portale il cliente dovrà andare sul sito Selezionare l'area riservata sul sito <u>https://www.enercasacoop.it/area-riservata/</u> e accedere al servizio d'interesse.

Il cliente accede a tale link cliccando su quanto sotto evidenziato.

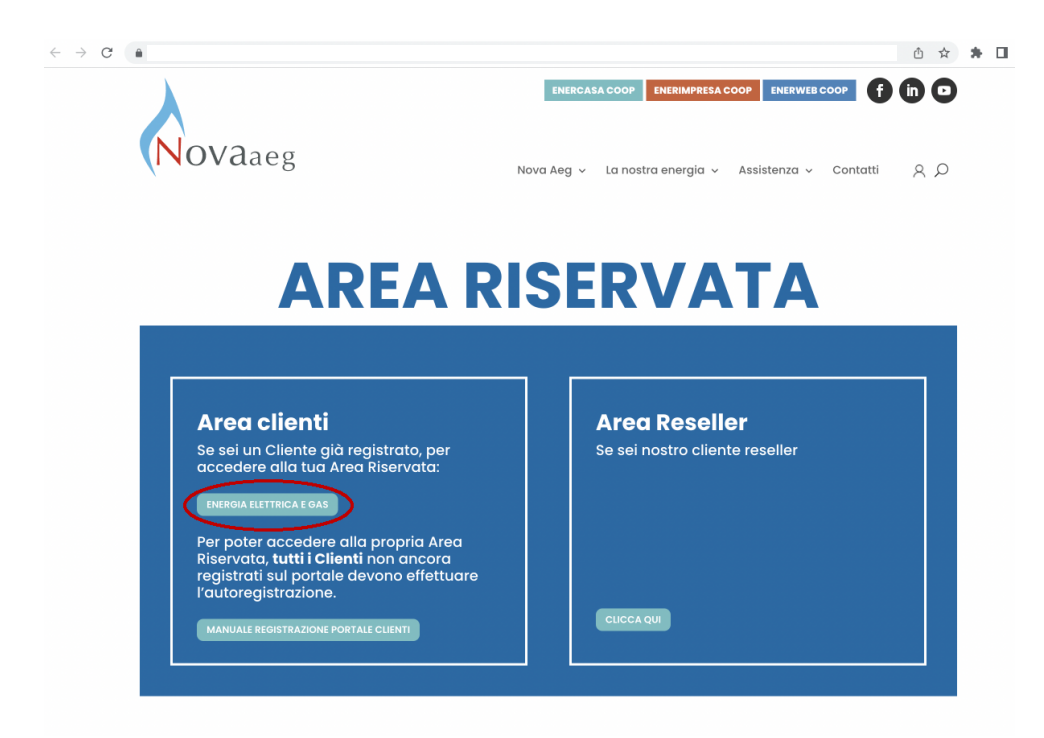

Sino a migrazione di tutti i documenti presenti sui vecchi sistemi, saranno disponibili anche i precedenti portali per dare la possibilità, a clienti già registrati, di consultare le loro precedenti fatture.

## **1.1 REGISTRAZIONE AL PORTALE CLIENTI**

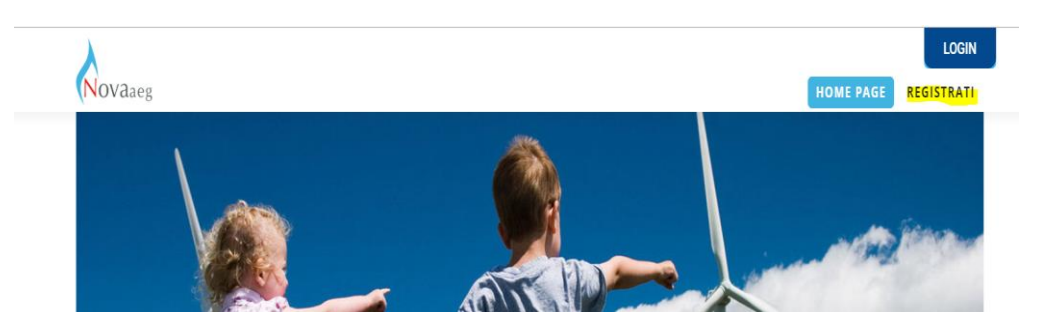

Cliccando su "Registrati" verrà chiesto di inserire il Codice Cliente in proprio possesso.

| Novaaeg                                                                                                    | н                                        | OME PAGE | LOGIN |
|----------------------------------------------------------------------------------------------------|------------------------------------------|----------|-------|
| · · · · · · · · · · · · · · · · · · ·                                                                                      |                                          |          |       |
| Dati cliente                                                                                                    |                                          |          |       |
| Codice cliente                                                                                                    |                                          |          |       |
| Lo trovi in bolletta                                                                                                    |                                          |          |       |
| Dati anagrafici                                                                                                    |                                          |          |       |
| Nome                                                                                                    | Cognome                                  |          |       |
| Codice fiscale                                                                                                    | Sesso (opzionale)<br>O Maschio O Femmina |          |       |
| Dati di contatto                                                                                                    |                                          |          |       |
| Email (opzionale)                                                                                                    | Conferma email                           |          |       |
| <b>Credenziali</b><br>Usemame                                                                                              |                                          |          |       |
| Password O                                                                                                    | Ripeti password                          |          |       |
| Jsa almeno 8 caratteri. Includi almeno un numero, una lettera minuscola, una lettera maiuscola e un<br>carattere speciale. |                                          |          |       |
| Privacy<br>Autorizzo al <u>trattamento dei miei dati</u> ai sensi del Regolamento (UE) 2016/                               | 679                                      |          |       |
| Autorizzo al trattamento dei miei dati con <u>finalità di marketing</u> . (opzionale)<br>Si O No                           |                                          |          |       |
| kutoritzo alla <u>comunicazione dei miei dati a terzi</u> (opzionale)<br>Si O No                                           |                                          |          |       |
| Autorizzo al trattamento dei miei dati con <u>finalità di profilazione</u> (opzionale)<br>Si O No                          |                                          |          |       |
|                                                                                                    |                                          |          |       |

Inserire i dati richiesti e cliccare su "Crea il tuo account".

Seguirà una finestra di dialogo che comunica l'invio di una mail per confermare la registrazione.

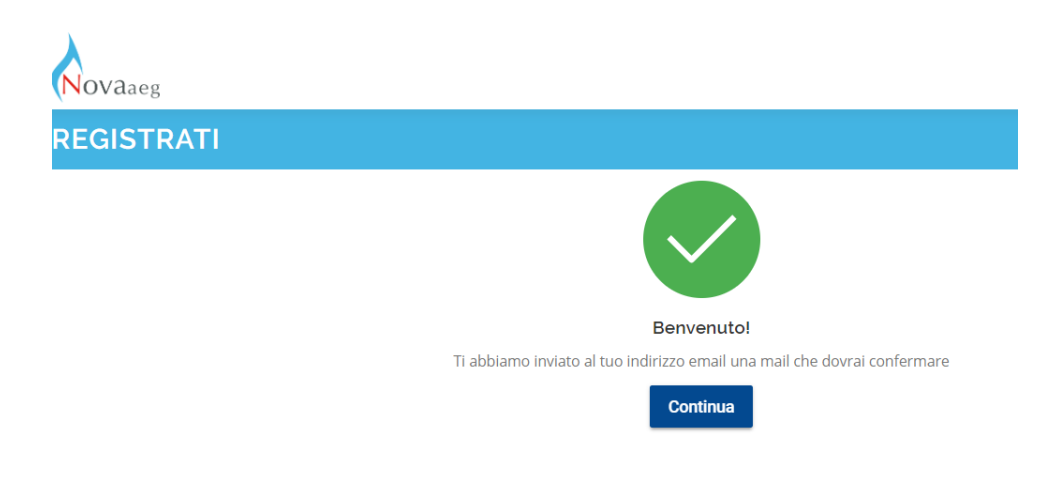

Alla ricezione della mail, sarà necessario aprire la mail e cliccare sul link ricevuto.

N.B. Vi saranno 24h di tempo per confermare la registrazione; scadute le 24h, sarà necessario ripetere la procedura utilizzando però il login con user e password già create in precedenza. Verrà ancora inviata una nuova mail per conferma registrazione. ATTENZIONE Su alcune caselle postali, la mail potrebbe arrivare negli SPAM!

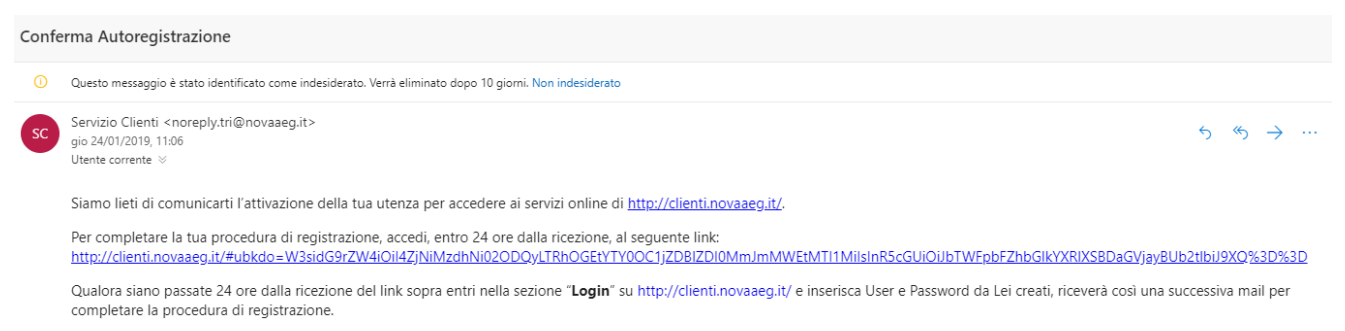

Restiamo a tua disposizione per ulteriori chiarimenti. Per ogni esigenza puoi fare riferimento alla sezione "Assistenza" su http://clienti.novaaeg.it/ oppure inviare una mail all'indirizzo info.clienti@novaaeg.it/

Una volta confermata la registrazione apparirà il seguente messaggio

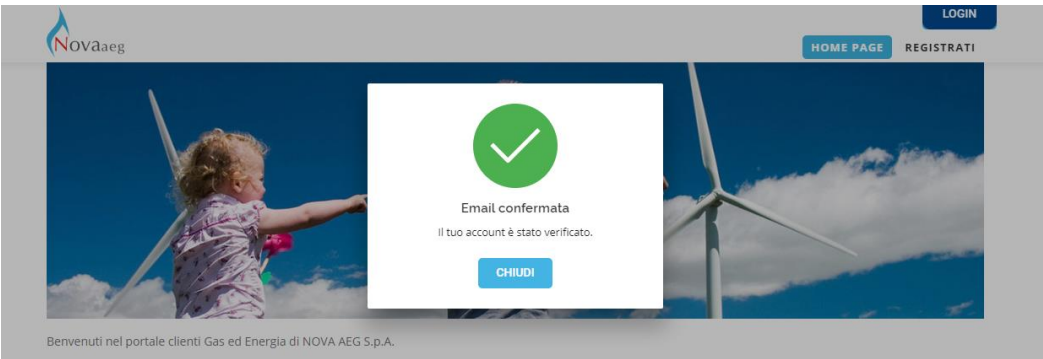

A questo punto basta andare su "LOGIN" ed inserire le credenziali.

## 2. ASSISTENZA PER EFFETTUARE IL RESET PASSWORD DI ACCESSO AI PORTALI

Nel caso in cui un utente registrato sul portale abbia smarrito la propria password o dimenticato il proprio username dalla LOGIN cliccare su "Credenziali dimenticate?"

| Logi                     | n                  |
|--------------------------|--------------------|
| Username *               |                    |
| Inserisci un username    |                    |
| Password *               |                    |
| ACCEI                    | DI                 |
| Credenziali dimenticate? | Crea nuovo account |

Seguire poi le istruzioni in base ai dati dimenticati (User o Password). Il sistema non prevede di rigenerare, in un'unica soluzione, user e password. In questi casi sarà quindi necessario effettuare entrambi i passaggi.

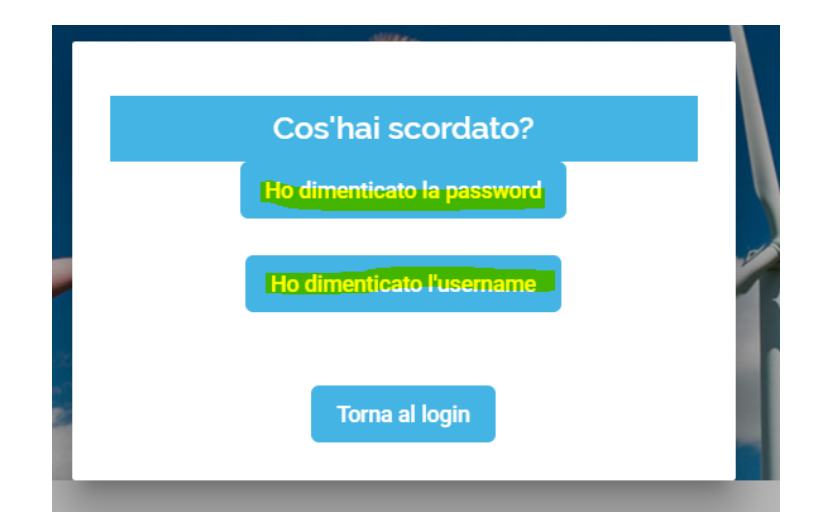